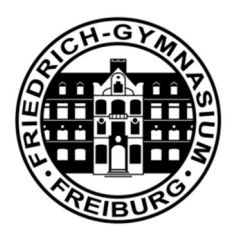

# Anleitung: FG-Mail

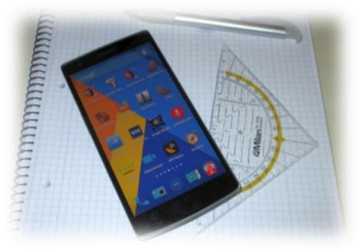

Die Nutzung von kommerziellen E-Mail-Diensten wie GMX, Gmail, Yahoo und FreeMail … ist aufgrund des Datenschutzes für die schulische Kommunikation zwischen Schüler\*innen, Eltern und Lehrer\*innen verboten. Als digitale Schule bietet das Friedrich-Gymnasium seinen Schülern, Lehrern und Eltern das datenschutzkonforme Open-Source Mail-System Kopano. Die Daten werden dabei nicht auf unbekannten Servern in den USA gespeichert, sondern direkt und verschlüsselt auf dem FG-Server im Schulgebäude.

Der Mail-Abruf kann über eine Web-Oberfläche oder direkt mit dem Tablet erfolgen. Das Mail-System ist kein Profi-Produkt, sondern eine datenschutzkonforme Open-Source-Lösung. Es handelt sich um eine Übergangslösung, bis das Land Baden-Württemberg eine landesweite Lern- und Kommunikations-Plattform für Schulen etabliert hat. Über die FG-Mails können intern Anhänge bis zu einer Größe von 50MB verschickt werden.

Mailadresse Schüler\*innen: vorname.nachname@fg-freiburg.de

Mailadresse Eltern: vorna.nachname.elt@fg-freiburg.de (Max. vier Buchstaben Vor- und Nachname des Schülers)

## Mailadresse Lehrer\*innen:

vorname.nachname@fg-freiburg.de

### Es gibt verschiedene Möglichkeiten, um FG-Mails abzurufen:

- 1. Zugang über eine **Weboberfläche**: <u>https://kopano.freiburg-fgym.logoip.de</u> Login: Benutzerdaten der Schule
- 2. Empfehlung: Zugang über **iPad oder iPhone** Anleitung zur Synchronisation - Seite 2
- 3. Zugang über ein **Windows- oder iMac-Programm** Installation des Programms DeskApp - Seite 3
- 4. Zugang über **IMAP** Es erfolgt dabei keine Synchronisation mit dem Mail-Adressbuch der Schule.

| Benutzername              |            | Willkommen   |  |  |  |  |
|---------------------------|------------|--------------|--|--|--|--|
|                           | 00         | Benutzername |  |  |  |  |
| Passwort<br>4.1.1061+35.1 | .1061+35.1 | Passwort     |  |  |  |  |
| Anmelden                  |            | Anmelden     |  |  |  |  |

#### 2. Empfehlung: Zugang über iPad oder iPhone

- a) Die iOS App "*Einstellungen"* wählen
- b) In der linken Spalte "Accounts & Passwörter" wählen
- c) Rechts, ganz unten "Account hinzufügen" wählen
- d) Die Option "*Exchange"* als Account wählen
- e) Eigene FG-Mail Adresse eingeben:
- f) Im Feld "Beschreibung" einen beliebigen Namen eingeben z. B. "FG Mail-Account"
- g) Dann kommt die Abfrage "Über Microsoft anmelden?"
  Hier "Manuell konfigurieren" wählen (siehe rechts)
- h) Die folgenden Einstellungen eingeben: Server: kopano.freiburg-fgym.logoip.de
   Benutzername: Schüler: Vorname.Nachname
   Eltern: Vorn.Nachname.Eltern

Lehrer: Vorname.Nachname

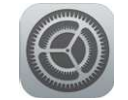

# E B Exchange

| n Exchange                                                                                                    | Weiter                                                                                                    |
|----------------------------------------------------------------------------------------------------|----------------------------------------------------------------------------------------------------|
| bronner@mail.fg-freiburg.de                                                                                                    |                                                                                                    |
| ung Schul Account FG Bronner                                                                                                    |                                                                                                    |
| Über Microsoft bei deinem<br>"mail.fg-freiburg.de"<br>Exchange-Account<br>anmelden?<br>Deine E-Mail-Aderse wird an<br>Microsoft gesendet, um deine<br>Exchange-Accountinfos zu finden. |                                                                                                    |
| Manuell konfigurieren                                                                                                    |                                                                                                    |
|                                                                                                    | n Exchange<br>bronner@mail.fg-freiburg.de<br>ung Schul Account FG Bronner<br>Über Microsoft bei deinem<br>"mail.fg-freiburg.de"<br>Exchange-Account<br>anmelden?<br>Deine E-Mail-Adresse wird an<br>Microsoft gesendet, um deine<br>Exchange-Accountinfos zu finden.<br>Manuell konfigurieren<br>Anmelden |

i) FERTIG

j) Apps wie Mail & Kontakte ... öffnen.
 In den Apps sind nun alle Daten mit dem Schulserver synchronisiert.
 Das Adressbuch zeigt alle Lehrer, Schüler und Eltern der Schule an.

| 18:14      | Do. 8. Nov.           |           |                                |                    | <b>奈</b> 54 % ■)• |
|------------|-----------------------|-----------|--------------------------------|--------------------|-------------------|
|            | Einstellungen         |           | Accounts                       | Account hinzufügen |                   |
|            | Nicht stören          | Abbreche  | n                              | Weiter             |                   |
| I          | Bildschirmzeit        |           |                                |                    |                   |
|            |                       | E-Mail    | bronner@mail.fg-freiburg.de    |                    |                   |
| $\bigcirc$ | Allgemein             |           |                                |                    |                   |
| 8          | Kontrollzentrum       | Server    | kopano.freiburg-fgym.logoip.de |                    |                   |
| AA         | Anzeige & Helligkeit  |           |                                |                    |                   |
|            | Hinterarundbild       | Domain    | Optional                       |                    |                   |
|            | Siri & Suchen         | Benutzerr | ame bronner                    |                    |                   |
|            | Touch ID & Code       | Passwort  | •••••                          |                    |                   |
|            |                       |           |                                |                    | m                 |
|            | Batterie              | Beschreib | ung Schul Account FG Bronner   |                    |                   |
|            | Datenschutz           |           |                                |                    |                   |
|            |                       |           | Exchange-Geräte-ID             |                    |                   |
| A          | iTunes & App Store    |           |                                | -                  |                   |
|            |                       |           |                                |                    |                   |
| •          | Passwörter & Accounts |           |                                |                    |                   |
|            | Mail                  |           |                                |                    |                   |
| 5          |                       |           | <b>P</b> Asswörter             |                    |                   |

### 3. Zugang über ein Windows- oder iMac-Desktop-Programm

a) Download des jeweiligen Kopano-Desktop-Programms:

Windows:<a href="https://download.kopano.io/community/deskapp:/Windows/">https://download.kopano.io/community/deskapp:/Windows/</a>(x64 = 64 Bit Windows Version oder x86 = 32 Bit Windows Version wählen)

Mac: https://download.kopano.io/community/deskapp:/MacOSX/

b) Programm und auf dem Computer installieren.

c) Einstellungen wie im Fenster unten eingeben

| OeskApp Settings |                                   | 2 <u>—</u> 2 |  | × |  |  |
|------------------|-----------------------------------|--------------|--|---|--|--|
| Allgemein        | Profilname                        |              |  |   |  |  |
| Profile          | Bronner                           |              |  |   |  |  |
| Bronner          | E-Mail-Adresse                    |              |  |   |  |  |
| Dioiniei         | bronner@mail.fg-freiburg.de       |              |  |   |  |  |
| Downloads        | Benutzername                      |              |  |   |  |  |
| Sprache          | bronner                           |              |  |   |  |  |
|                  |                                   |              |  |   |  |  |
|                  |                                   |              |  |   |  |  |
|                  |                                   |              |  |   |  |  |
|                  | Verwende Anmeldedaten des Systems |              |  |   |  |  |
|                  |                                   |              |  |   |  |  |
|                  |                                   |              |  |   |  |  |
|                  | Als Standardprofil setzen         |              |  |   |  |  |
|                  | Speichern Profil löschen          |              |  |   |  |  |

### 4. Zugang zu Kopano über IMAP

IMAP ist ein veraltetes Mail-Protokoll. Das FG-Mail-Adressbuch dabei nicht synchronisiert, was ein großer Nachteil beim Versenden von Mails an nicht vollständig bekannte Mail-Adressen ist.

Bitte das IMAP-Verfahren nur verwenden, wenn das Exchange-Active-Sync Verfahren nicht funktioniert.

| ✓ ☑ Schule Kopano                                                                                                    | >                                                 | ^ Server-Einstellungen                  |                          |                    |                 |       |           |                   |        |
|----------------------------------------------------------------------------------------------------|---------------------------------------------------|-----------------------------------------|--------------------------|--------------------|-----------------|-------|-----------|-------------------|--------|
| Server-Einstellungen<br>Kopien & Ordner<br>Verfassen & Adressieren<br>Junk-Filter<br>Synchronisation & Speicherplatz<br>Empfangsbestätigungen (MDN) | Servertyp<br><u>S</u> erver:<br><u>B</u> enutzerr | Sonyortun:                              |                          |                    |                 |       | -         |                   |        |
|                                                                                                    |                                                   | <u>Server:</u><br><u>B</u> enutzername: | kopano.freibu<br>bronner | urg-fgym.logoip.de | <u>P</u> ort: [ | 143 🜲 | Standard: | <mark>1</mark> 43 |        |
|                                                                                                    |                                                   | Sicherheit und                          | d Authentifizierung      |                    |                 |       |           |                   |        |
| S/MIME-Sicherheit                                                                                                    |                                                   | Verbi <u>n</u> dungssid                 | cherheit:                | STARTTLS           |                 |       |           |                   | ~      |
| ✓ ☑ Privat                                                                                                    |                                                   | Authentifizieru                         | rungsmethode:            | Passwort, normal   |                 |       |           |                   | $\sim$ |
| Server-Einstellungen                                                                                                    |                                                   |                                         |                          |                    |                 |       |           |                   |        |

### Zugangsdaten IMAP:

Posteingang: kopano.freiburg-fgym.logoip.de Port 143, STARTTLS, Passwort normal Postausgang: kopano.freiburg-fgym.logoip.de Port 587, STARTTLS, Passwort normal

Stand: 01.10.2020 Autor: P. Bronner